### Schritt für Schritt

Verhalten, wenn Sie Probegräte oder wenn Sie Geräte reservieren wollen.

#### Probegeräte an den Kunden ausgeben

### (i) Definition

Probegeräte sind Geräte, die bei Ihnen am Lager sind und dem Kunden zur Probe mitgegeben werden.

|                                                                                                    | Beschreibung                                                                                                    |
|----------------------------------------------------------------------------------------------------|----------------------------------------------------------------------------------------------------|
| <sup>™</sup> AMMARX-Lentidee<br>Trützschler, Ewald<br>N.c. 4(77)                                                                                                    | <ul><li>(a) Suchen und öffnen Sie Ihren Kunden (1)<br/>und starten eine neue Hörgeräteversorgung<br/>(2).</li></ul>                                                                                                    |
| Interactive Level 1   Image: State State Sta | <ul> <li>(b) Erstellen oder öffnen Sie dazu den<br/>Vorgang (3) beim Kunden.</li> <li>(c) Über die Schaltfläche [Neues Probegerät]</li> <li>(4) öffnen Sie den Dialog 'Neue Probegeräte<br/>anlegen' (5). Hier erscheinen nur tatsächlich<br/>die am Lager befindliche Hörgeräte<br/>(Artikelpositionen). So wird verhindert, dass<br/>ein und dasselbe Probegerät gleichzeitig an<br/>mehrere Kunden ausgegeben werden kann.</li> <li>(d) Wählen Sie das gewünschte Hörgerät (6)<br/>aus. Ferner haben Sie die Möglichkeit, dem<br/>Hörgerät zusätzlich eine Otoplastik oder<br/>Hörer (7) zuzuweisen. Das gewählte<br/>Hörsystem wird automatisch mit dem<br/>aktuellen Vorgang verknüpft - ggf. hinterlegen<br/>Sie noch die entsprechende Batterie für das<br/>Hörgerät (8). Bei einer beidohrigen<br/>Versorgung schieben Sie jetzt im Dialog das<br/>Hörsysteme auf die andere Seite. Alle zuvor<br/>gemachten Angaben werden automatisch auf<br/>die Gegenseite übernommen.</li> <li>(e) Optional setzen Sie noch ein<br/>Rückgabedatum (9). Dieses wird Ihnen zur<br/>Erinnerung unter 'Mein AMPAREX' am Tag<br/>der geplanten Rückgabe angezeigt.</li> <li>(f) Per 'Weiter' (10) können Sie den</li> </ul> |

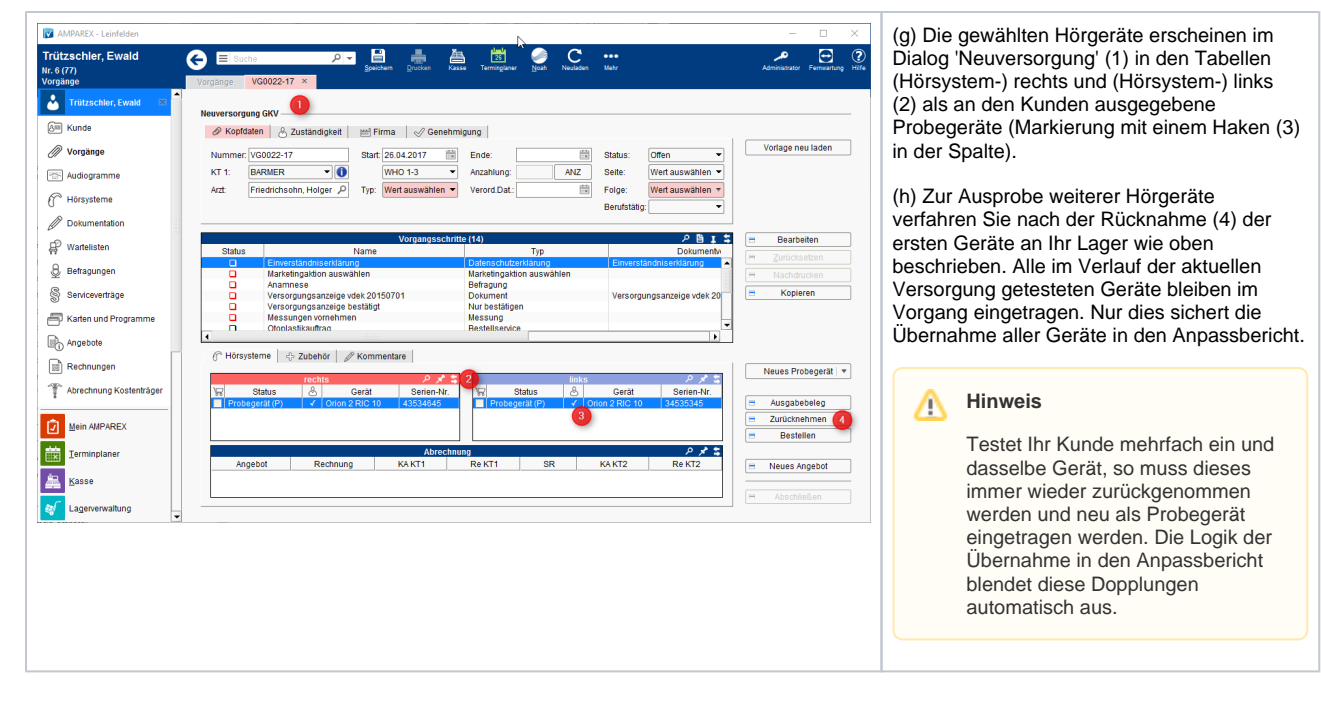

#### Hörgeräte für den Kunden reservieren

#### Definition

Reservierte Geräte sind Geräte, die bei Ihnen im nicht am Lager sind und beim Hersteller bestellt werden müssen - ggf. aber auch Geräte im Lager, welche Sie für eine Ausgabe an einen anderen Kunden blocken möchten.

Beschreibung

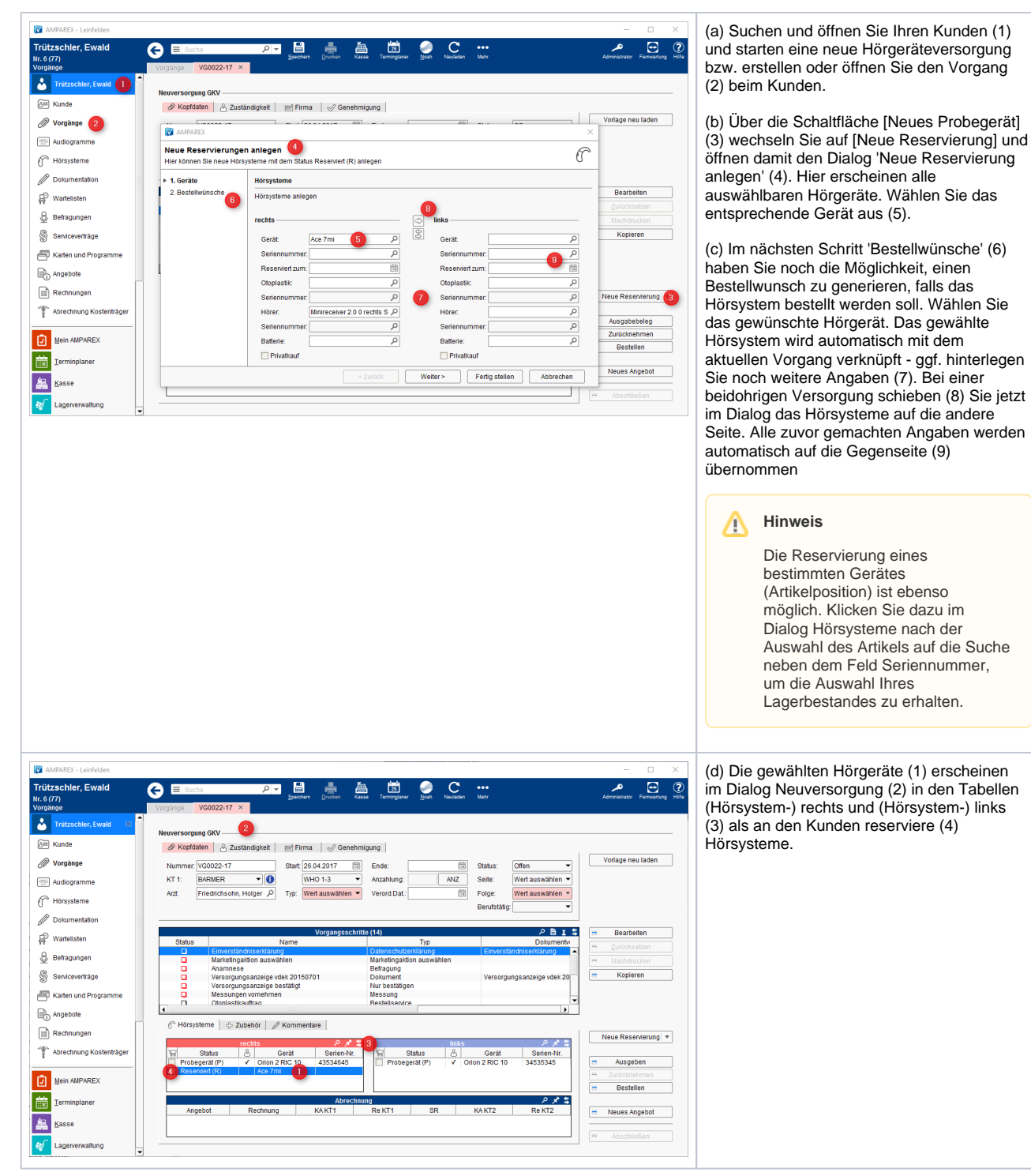

| AMPAREX - Leinfelden            |                                                                                                    | - 0                          |
|---------------------------------|----------------------------------------------------------------------------------------------------|------------------------------|
| .agerverwaltung<br>Vareneingang |                                                                                                    | Administrator Fernwartung    |
| Trützschler, Ewald ×            | Valminingang VE aus versana Unene reparauteri.(o)                                                                                                   | (                            |
| Mein AMPAREX                    | Lieferant: Skrantos P 🙀 Lieferschein-Nr. 98770970 LS-Datum: 25.04.2017 👹<br>Reklamationsomund: Ware in Ordnung V Liefernotiz: 20.04 [21.04] [21.04] | Lieferdatum: 26.04.2017      |
| Terminplaner                    | Eingangsrechnung: Anlegen RE-Nr.: Rechnungsdatum:                                                                                                   |                              |
| Kasse                           | Anzunehmende Ware                                                                                                    |                              |
|                                 | Artikelpositionen (1) P 🕒 🗡                                                                                                    | Hinzufügen                   |
| Lagerverwaltung                 | 1 Ace 7mi Im Lager Lager Leinfelden                                                                                                    | Schnellsuche                 |
| Artikelbestand                  |                                                                                                    | <ul> <li>Kopieren</li> </ul> |
|                                 |                                                                                                    | = Entfernen                  |
| Bestellungen                    |                                                                                                    | = Eigenschaften              |
| 🗘 Wareneingang 🙆                |                                                                                                    |                              |
| Waranausaana                    |                                                                                                    | Einlagern                    |
| warenausgang                    |                                                                                                    | Etiketten drucke             |
| 💭 Lieferungen                   |                                                                                                    |                              |
| Finnangsrechnungen              |                                                                                                    |                              |
|                                 |                                                                                                    |                              |
| Keklamationen                   |                                                                                                    |                              |
| / Inventur                      |                                                                                                    |                              |
| Š                               |                                                                                                    |                              |
| Kagerbewegungen                 |                                                                                                    |                              |
| Auguraturagen                   | 1 V Ace /mi / Reklamationsgrund: Ware in Ordnung    Serien-Nr.:                                                                                     | -                            |
| Agsweitungen                    | Status: Im Lager  An Filiale: Leinfelden  Farbe: schwarz/silber (C5)                                                                                |                              |
| Abrechnung Kostenträger         | Eigentumer: Lager  V Ruckgabe: Garantie bis: 24.04.2018 Garantie bis: 24.04.2018                                                                    | 1                            |
|                                 | 2ur Aogade Res. tur versorgung 3 ruzschier, Ewald / Links                                                                                           |                              |
| Rechnungswesen                  |                                                                                                    |                              |

(e) Wird ein Hörgerät (Artikelposition) vom reservierten Typ (Artikel) in der Lagerverwaltung (1) per Wareneingang (2) eingelagert, erscheint im Feld 'Reserviert für Versorgung' (3) eine Auswahl aller Kunden, bei denen der betreffende Typ als Reservierung im Vorgang eingetragen wurde.

(f) Ordnen Sie hier das einzulagernde Hörgerät (Artikelposition) der Versorgung des Kunden zu - die Seriennummer wird automatisch am zugehörigen reservierten Gerät hinterlegt. Der Status des Gerätes (Reserviert) bleibt dabei unverändert.

(g) Wurde das reservierte Gerät in der Hörgeräteübersicht per rechte Maustaste bestellt, so wird beim Einlagern des Hörgeräts dieses dem Kunden automatisch zugewiesen.

### Siehe auch ...

- Ausgabe von konfigurierbaren Hörsystemen z. B. sDemo, Tune oder Tune T | Arbeitsablauf
- Codierte Hörsysteme | Arbeitsablauf
- Cros bzw. Bicrosgeräte | Arbeitsablauf
- Ein in Noah angepasstes Hörgerät suchen | Arbeitsablauf
- Hörgeräteabbruch | Arbeitsablauf Vorgangsweise bei einem Abbruch einer Hörgeräteversorgung
- Hörgeräteverlust während der Anpassphase | Arbeitsablauf
- Probegeräte und reservierte Geräte ausgeben | Arbeitsablauf
- Wie werden Tinnitusgeräte eingerichtet und abgerechnet | Arbeitsablauf